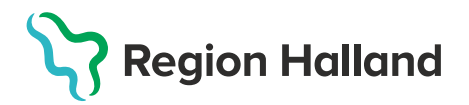

## Vaccination – Bokning finns, ingen ordination – ssk med ordinationsrätt

Finns ordination sedan tidigare kan Guide Vaccination – administrering – ingen bokning, ordination finns användas (Behörighet Ssk)

1. Välj huvudmeny **Bokningar**. I Bokningslistan visas de kunder som är inbokade för vaccination under aktuellt datum.

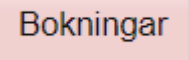

2. Klicka på kundrutan i bokningslistan. Dialog Bokningsinfo öppnas

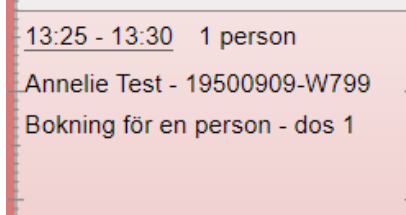

| kningsinfo       |               |             |                   |           |               |
|------------------|---------------|-------------|-------------------|-----------|---------------|
| Datum            | Tid           | Тур         |                   | Bokare    | Bokningskod   |
| 2021-02-16       | 13:25 - 13:30 | Bokning för | en person - dos 1 | Ingen     | 268844        |
| Resmålsinfo      |               |             |                   |           |               |
| ngen utlandsresa | L             |             |                   |           |               |
| Kunder 1 st      |               |             |                   |           |               |
| Namn             | Personnum     | nmer        | Planera           | Vaccinera | 3             |
| Annelie Test     | 19500909-     | W799        | Vaccinplanera     | Starta va | ccination     |
| Åtgärder         |               |             |                   |           |               |
| Avboka b         | esök Än       | dra tid     | Boka återbesök    | Ankor     | nstregistrera |

3. Klicka på Starta vaccination

Starta vaccination

4. Dialog **Kundgrupp visas** med fråga "Vill du lägga till kunden som medlem i en kundgrupp?". Har inte patienten någon angiven kundgrupp sedan tidigare svara **JA** för att ange Kundgrupp.

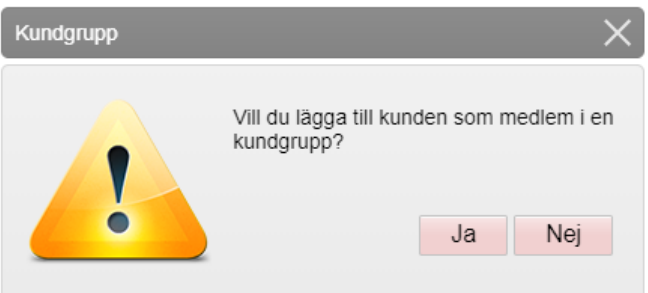

5. Välj aktuell Kundgrupp från lista. Spara. Kunden är nu tillagd i en Kundgrupp

| Lägg till kund i l                | kundgrupp                                                                                                    |                                 |
|-----------------------------------|----------------------------------------------------------------------------------------------------|---------------------------------|
| Kundgrupp                         | Välj kundgrupp • Undergrupp Ingen kun                                                                                                    | ogrupp vald - Referenskod Spara |
| Kundgrupper<br>Det finns inga kur | Välj kundgrupp<br>1. Boende på SÅBO<br>2. Har hemsjukvård och/eller hemtjänst                                                                                                    |                                 |
|                                   | <ol> <li>Sammanboende med person som har hemsjukvård och/eller hemtjäns</li> <li>Får insatser enligt LSS eller har personlig assistans</li> <li>Personal inom halso- och sjukvård eller omsorg, inklusive LSS</li> </ol> |                                 |
|                                   | 6. 65 år och äldre (ej SÅBO/hemsjukvård/hemtjänst)<br>7. Medicinsk riskgrupp 18-64 år<br>8. Övrig allmänhet 18-64 år                                                                                                    |                                 |

| Kundgrupper                                        |             |  |
|----------------------------------------------------|-------------|--|
| Namn                                               | Referenskod |  |
| 6. 65 år och äldre (ej SÅBO/hemsjukvård/hemtjänst) | 2 🗢         |  |

6. Klicka sedan på Starta vaccination och välj Snabbvaccinering

| Visa kund                 | Personuppgifter  |            |                  |                       |
|---------------------------|------------------|------------|------------------|-----------------------|
| Starta vaccination        |                  |            |                  |                       |
| Vaccinplan                |                  | Anı        | nelie Test       | 19500909-W799 (70 år) |
| Skapa bokning             |                  |            |                  |                       |
| Dokument                  |                  |            |                  | Kvinna                |
| Betalningar               |                  |            |                  |                       |
| Kundgrupper               |                  |            |                  |                       |
| Ändra personuppgifter     | Anteckningar     | Historik   | Hälsodeklaration | Kundgrupper           |
| E-recept                  |                  |            |                  |                       |
| Visa historik             | Genvagar         | 7          |                  |                       |
| Tidigare vaccination      | Snabbvaccinering | Endast art | ikelköp          |                       |
| 1.1.1.1.1.1.1.1.1.1.1.1.1 |                  |            |                  |                       |

| abbvaccinering             |                             |                           |                       |                |                    |                                   |          |
|----------------------------|-----------------------------|---------------------------|-----------------------|----------------|--------------------|-----------------------------------|----------|
| /accininformation          |                             |                           |                       |                |                    |                                   |          |
| Vaccin                     | Intervall                   | Dos                       | Dosering              | Administration | Lokalisation       | SMS                               |          |
| COVID-19 Vaccine Mod.      | Normal                      |                           | • 0,5 ml •            | Intramuskulä   | rt ✔ Vänster arm   | <ul><li>✓</li><li>2021-</li></ul> | -03-14 📰 |
| älsodeklaration            |                             |                           |                       |                |                    |                                   |          |
| Svaren är hämtade ifrån f  | älsodeklaration ifylld 202  | 21-02-16 11:26:01.        |                       |                |                    |                                   |          |
| Fråga                      |                             |                           |                       |                |                    | Ja                                | Nej      |
| Har du någon gång fått en  | kraftig reaktion efter vac  | cination, och behövt sjul | khusvård?             |                |                    | 0                                 | ۲        |
| Har du allergier som någor | n gång gett dig kraftiga re | aktioner som du har bel   | hövt sjukhusvård för? | ·              |                    | 0                                 | ۲        |
| Har du ökad blödningsben   | ägenhet p.g.a. sjukdom e    | Iler medicin?             |                       |                |                    | ۲                                 | 0        |
| Kommentar                  |                             |                           |                       |                |                    |                                   |          |
| Har du vaccinerat dig någo | on gång under de senaste    | e 14 dagarna?             |                       |                |                    | 0                                 | ۲        |
| Har du någon blodsmitta?   |                             |                           |                       |                |                    | 0                                 | ۲        |
| Är du gravid?              |                             |                           |                       |                |                    | 0                                 | ۲        |
|                            |                             |                           |                       |                | Spara ordinering & | Signera                           | Nästa    |

- Kontrollera ordinationen och korrigera vaccin, dos och lokalisation till rätt val
- Kontrollera Hälsodeklarationen och ange kommentar på fråga där kund svarat JA
- Tryck på Nästa för att gå vidare till administrering av vaccinationen
- 8. Under vaccination kontrollera att rätt vaccinationsdatum visas.

| 2021 🗸 | 02     | •         | 16          | •              |                  |                  |
|--------|--------|-----------|-------------|----------------|------------------|------------------|
|        | 2021 🗸 | 2021 - 02 | 2021 • 02 • | 2021 • 02 • 16 | 2021 • 02 • 16 • | 2021 • 02 • 16 • |

9. Ange **Batchnummer** från rulllistan

| Batchnummer              |                                        |   |  |  |  |
|--------------------------|----------------------------------------|---|--|--|--|
| COVID-19 Vaccine Moderna | Ej valt                                | • |  |  |  |
|                          | Ej valt                                |   |  |  |  |
| Artiklar                 | 300042698 - 53 st - utg.dat 2021-06-18 |   |  |  |  |
|                          | 300042721 - 44 st - utg.dat 2021-08-11 |   |  |  |  |
|                          | 300042722 - 55 st - utg.dat 2021-08-14 |   |  |  |  |

10. Klicka på Slutför vaccination som finns längre ner på sidan

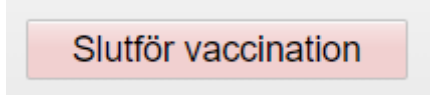

Dialog boknings info visas. Ska kunden ha Dos 2 välj Boka återbesök.
 Se Guide MittVaccin – Bokning – Bokning för 1 person som finns på
 Vårdgivarwebben under MittVaccin

| Åtgärder     |           |                |                   |
|--------------|-----------|----------------|-------------------|
| Avboka besök | Ändra tid | Boka återbesök | Ankomstregistrera |